## PEMBUATAN LINGKUNGAN BUKIT PARANGRACUK 3 DIMENSI MENGGUNAKAN TEKNIK POLYGONAL MODELLING

SKRIPSI

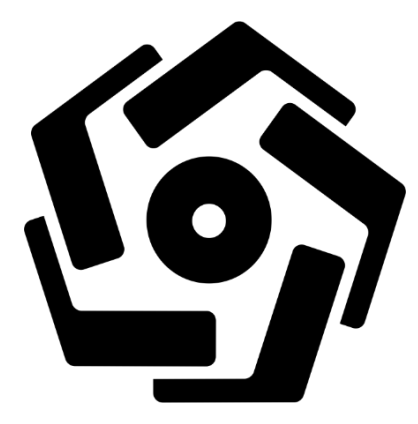

disusun oleh

Nur Widiatmoko

18.82.0280

PROGRAM SARJANA PROGRAM STUDI TEKNOLOGI INFORMASI FAKULTAS ILMU KOMPUTER UNIVERSITAS AMIKOM YOGYAKARTA YOGYAKARTA 2024

# PEMBUATAN LINGKUNGAN BUKIT PARANGRACUK 3 DIMENSI MENGGUNAKAN TEKNIK *POLYGONAL MODELLING*

#### SKRIPSI

Untuk memenuhi sebagian persyaratan mencapai gelar Sarjana S1 pada Program Studi Teknologi Informasi

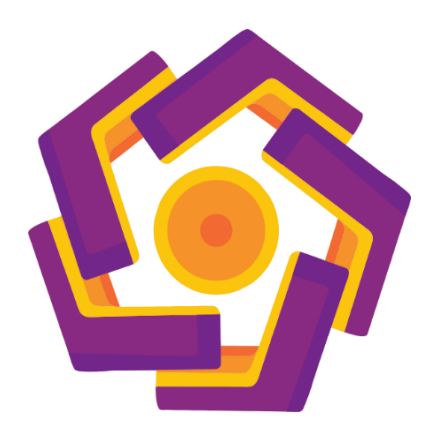

Disusun oleh

Nur Widiatmoko

18.82.0280

PROGRAM SARJANA PROGRAM STUDI TEKNOLOGI INFORMASI FAKULTAS ILMU KOMPUTER UNIVERSITAS AMIKOM YOGYAKARTA YOGYAKARTA 2024

### PERSETUJUAN

#### SKRIPSI

# PEMBUATAN LINGKUNGAN BUKIT PARANGRACUK 3 DIMENSI MENGGUNAKAN TEKNIK *POLYGONAL MODELLING*

yang dipersiapkan dan disusun oleh

Nur Widiatmoko 18.82.0280

telah disetujui oleh Dosen Pembimbing Skripsi pada tanggal 10 januari 2024

Dosen Pembimbing,

Bhanu Sri Nugraha, M.Kom NIK. 190302164

### PENGESAHAN

#### SKRIPSI

# PEMBUATAN LINGKUNGAN BUKIT PARANGRACUK 3 DIMENSI MENGGUNAKAN TEKNIK POLYGONAL MODELLING

Yang dipersiapkan dan disusun oleh

Nur Widiatmoko 18.82.0280 Telah dipertahankan di depan Dewan Penguji pada tanggal 24 Januari 2024

Susunan Dewan Penguji

Tanda Tangan

M

<u>Rizky, M.kom</u> NIK. 190302311

Nama Penguji

Haryoko, S.Kom, M.Cs NIK. 190302286

Bhanu Sri Nugraha, M.Kom NIK. 190302164

> Skripsi ini telah diterima sebagai salah satu persyaratan untuk memperoleh gelar Sarjana Komputer Tanggal 24 Januari 2024

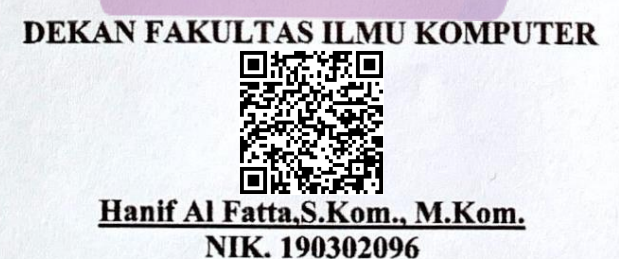

#### PERNYATAAN

Saya yang bertanda tangan di bawah ini menyatakan bahwa, skripsi ini merupakan karya saya sendiri (ASLI), dan isi dalam skripsi ini tidak terdapat karya yang pernah diajukan oleh orang lain untuk memperoleh gelar akademis di suatu institusi Pendidikan tinggi di manapun, dan sepanjang pengetahuan saya juga tidak terdapat karya atau pendapat yang pernah ditulis dan/diterbitkan oleh orang lain, kecuali yang secara tertulis diacu dalam naskah ini dan disebutkan dalam daftar pustaka.

Segala sesuatu yang terkait dengan naskah dan karya yang telah dibuat adalah menjadi tanggung jawab saya pribadi.

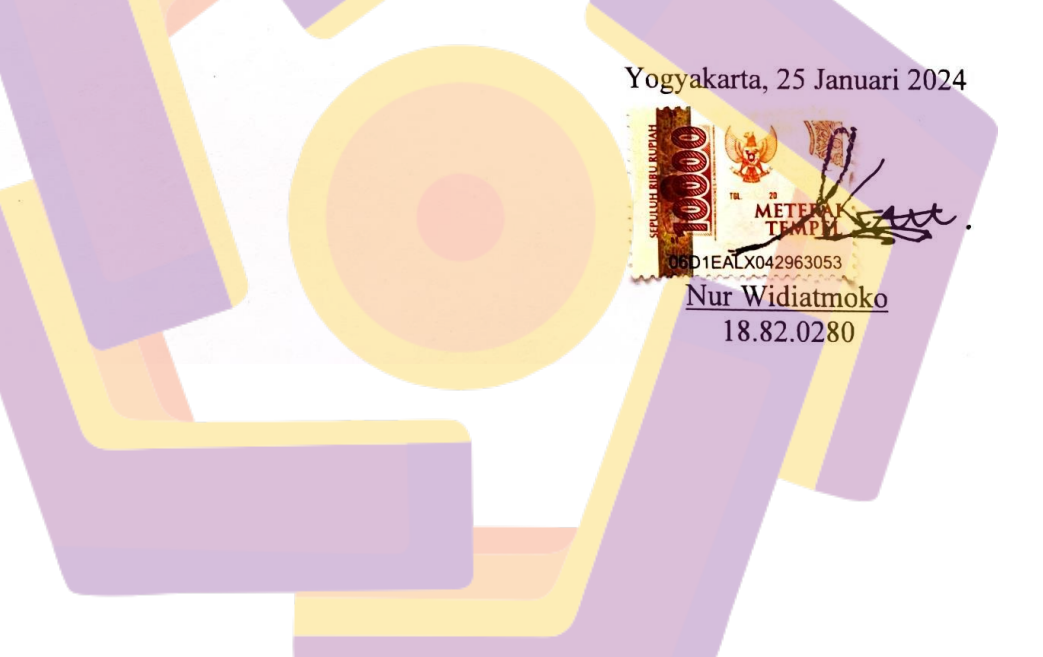

### ΜΟΤΤΟ

### Keberhasilan Bukanlah Milik Orang Yang Pintar Keberhasilan Adalah Kepunyaan Mereka Yang Senantiasa Berusaha - B.J. Habibie -

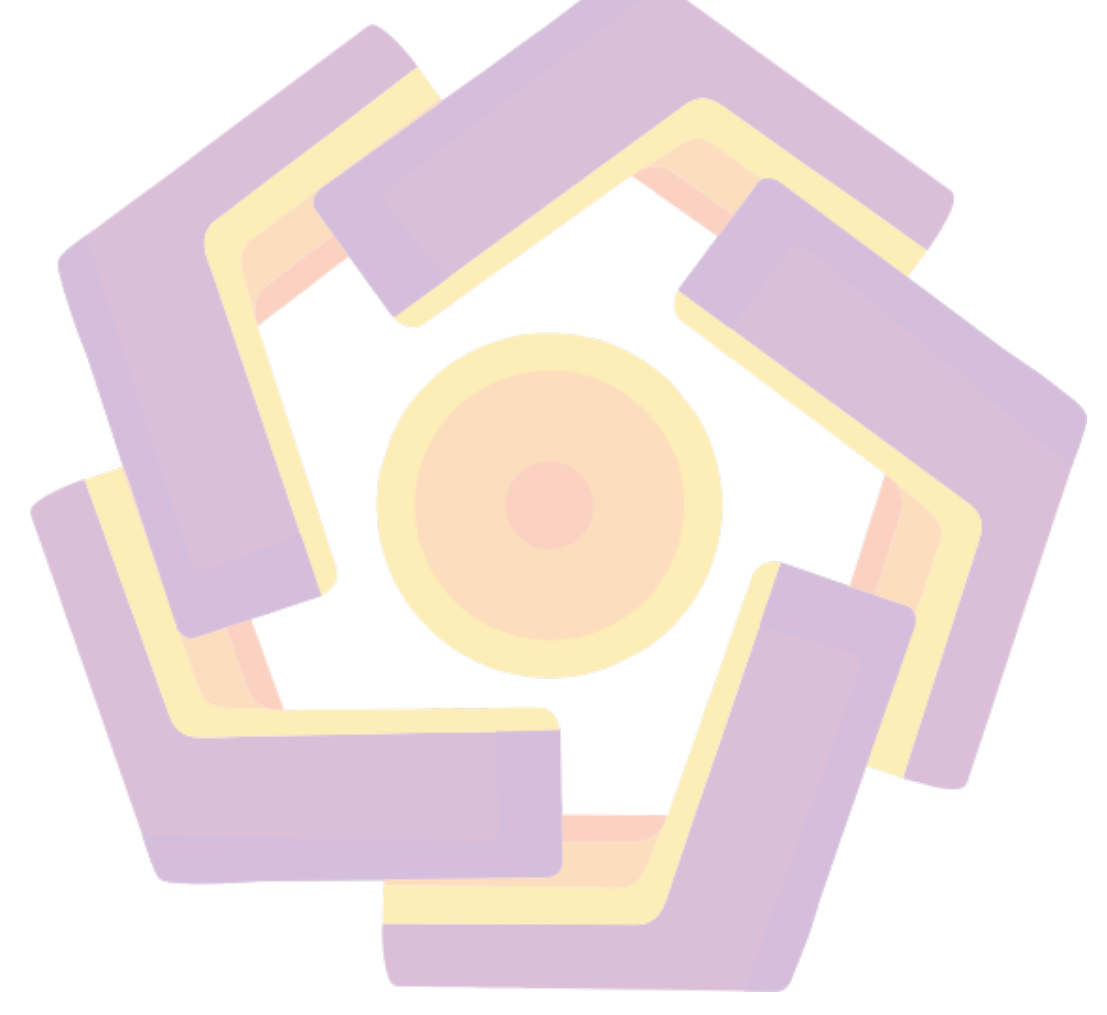

#### KATA PENGANTAR

Segala puji dan syukur penulis panjatkan kehadirat Allah SWT, karena berkat rahmat dan karunia-nya, penulis dapat menyelesaikan skripsi yang berjudul "PEMBUATAN LINGKUNGAN BUKIT PARANGRACUK 3 DIMENSI MENGGUNAKAN TEKNIK POLYGONAL MODELLING",

dapat diselesaikan tepat waktu. Penyusunan skripsi ini merupakan syarat untuk menyelesaikan studi di Fakultas Ilmu Komputer Universitas Amikom Yogyakarta untuk meraih gelar Sarjana Komputer.

Skripsi ini tidak terwujud tanpa bimbingan dan tuntutan dari berbagai pihak.Untuk itu pada kesempatan ini, penulis mengucapkan rasa hormat dan terima kasih kepada:

- 1. Prof. Dr. M. Suyanto., M.M., selaku Rektor Universitas Amikom Yogyakarta.
- 2. Hanif Al-Fatta, M.Kom., selaku Dekan Fakultas Ilmu Komputer, Universitas Amikom Yogyakarta.
- 3. Bhanu Sri Nugraha, M.Kom., selaku dosen pembimbing, terima kasih atas bimbingan, arahan dan saran yang diberikan sehingga penyusunan skripsi ini diselesaikan.
- 4. Agus Purwanto, M.Kom, selaku Ketua Program Studi Teknologi InformasiUniversitas Amikom Yogyakarta.
- 5. Bapak dan Ibu Dosen serta seluruh pegawai Fakultas Ilmu Komputer Universitas Amikom Yogyakarta yang telah banyak membekali ilmu pengetahuan dan proses administrasi selama saya mengikuti pendidikan pada Fakultas Ilmu Komputer khususnya Prodi Teknologi Informasi.
- 6. Teman-teman kelas 18-S1 TI-01 yang telah membantu semasa perkuliahandan kerja samanya selama ini.

- 7. Teman-teman diluar kampus serta kepada seluruh pihak yang mendukung dalam penulisan skripsi ini, yang tidak bisa disebutkan satu persatu.
- 8. Dan khususnya untuk keluarga tercinta, kedua orang tua dan keluarga besaratas segala dorongan, bantuan, motivasi, doa, dan semangat untuk penulis yang sangat besar artinya dalam penyusunan skripsi ini.

Akhir kata penulis menyadari bahwa penelitian dan penyusunan skripsi ini masih jauh dari kesempurnaan, Dengan segala kerendahan hati, penulis berharap semoga karya tulisan ilmiah skripsi ini dapat bermanfaat dan berguna bagi aktifitasakademik dan pengembangan ilmu komputer.

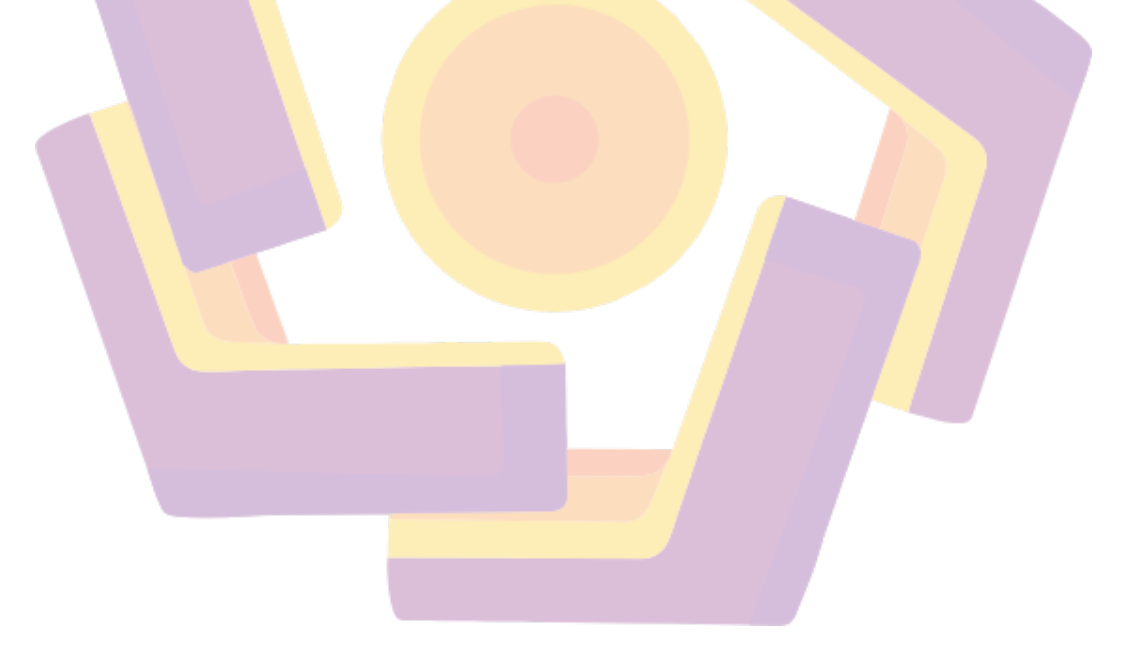

### DAFTAR ISI

| JUDULi                        |
|-------------------------------|
| PERSETUJUAN ii                |
| PENGESAHAN iii                |
| PERNYATAANiv                  |
| МОТТО                         |
| KATA PENGANTAR                |
| DAFTAR I <mark>SI</mark>      |
| DAFTAR TABEL                  |
| DAFTAR BAGAN xiii             |
| DAFTAR GAMBAR                 |
| INTISARI                      |
| ABSTRACT                      |
| BAB I PENDAHULUAN             |
| 1.1 Latar Belakang            |
| 1.2 Rumusan masalah           |
| 1.3 Batasan Masalah2          |
| 1.4 Tujuan Penelitian2        |
| 1.5 Manfaat Penelitian2       |
| 1.6 Metode Penelitian         |
| 1.6.1 Metode Pengumpulan Data |
| 1.6.2 Metode Observasi        |
| 1.6.3 Metode Wawancara        |
| 1.6.4 Metode perancangan      |

| 1.7       | Sistematika penulisan                              |   |
|-----------|----------------------------------------------------|---|
| BAB II LA | NDASAN TEORI                                       |   |
| 2.1       | Tinjauan Pustaka                                   |   |
| 2.2       | 2 Daftar Teori                                     |   |
|           | 2.2.1 Animasi                                      |   |
|           | 2.2.2 Animasi 3D                                   |   |
|           | 2.2.3 3D <i>Modeling</i> 7                         |   |
|           | 2.2.4 Primitive Modeling (Solid Geometry Modeling) |   |
|           | 2.2.5 <i>Polygonal</i>                             |   |
|           | 2.2.6 Coloring Dan Texturing                       |   |
|           | 2.2.7 <i>Lighting</i>                              |   |
|           | 2.2.8 <i>Editing</i>                               |   |
|           | 2.2.9 Rendering                                    |   |
|           | 2.2.10 Tahap Evaluasi                              |   |
|           | 2.2.11 Perhitungan Kuesioner                       |   |
|           | 2.2.12 Menentukan Interval                         |   |
| BAB III A | NALISIS DAN PERANCA <mark>NGAN</mark> 10           | C |
| 3.        | 1 Gambaran u <mark>mum penelitian</mark> 10        | ) |
| 3.2       | 2 Ide Cerita                                       | C |
|           | 3.2.1 Konsep Pembuatan                             | C |
|           | 3.2.2 Teknik Pembuatan11                           | 1 |
| 3.:       | 3 Pengumpulan Data11                               | 1 |
|           |                                                    |   |
| 3.4       | 4 Pembuatan Model 3D 12                            | 2 |

| 3.5 Asset 3D <i>Modeling</i> 1               | 12 |
|----------------------------------------------|----|
| 3.6 Evaluasi 1                               | 12 |
| 3.6.1 Kuesioner 1                            | 12 |
| 3.7 Analisis 1                               | 13 |
| 3.7.1 Analisa Permasalahan <i>Modeling</i> 1 | 13 |
| 3.8 Produksi 1                               | 14 |
| 3.8.1 <i>Modeling</i>                        | 14 |
| 3.8.2 <i>Coloring</i> 1                      | 14 |
| 3.8.3 <i>Texturing</i> 1                     | 14 |
| 3.8.4 Lighting 1                             | 14 |
| 3.9 P <mark>as</mark> ca Produksi 1          | 15 |
| 3.10 Alat Penelitian                         | 15 |
| 3.10.1 Perangkat Keras                       | 15 |
| 3.10.2 Peran <mark>gkat Lunak</mark>         | 16 |
| BAB <mark>IV HASIL</mark> DAN PEMBAHASAN 1   | 17 |
| 4.1 Pengolahan Data 1                        | 17 |
| 4.1.1 Hasil Observasi                        | 17 |
| 4.2 Pembuatan Model 3D                       | 18 |
| 4.2.1 <i>Modeling</i> 1                      | 18 |
| 4.2.1.1 Teknik Pembuatan Modeling 1          | 19 |
| A. Tahap Pertama1                            | 19 |
|                                              |    |

| B. Tahap Kedua                        | 23 |
|---------------------------------------|----|
| C. Tahap Ketiga                       | 45 |
| D. Tahap Keempat                      | 49 |
| 4.2.1.2 Texturing dan Coloring        | 56 |
| 4.2.1.3 Lighting dan Rendering        | 60 |
| 4.3 Tahap Evaluasi                    | 64 |
| 4.3.1 Alpha Testing                   | 64 |
| 4.3.2 Beta Testing                    | 67 |
| 4.4 Publishing                        | 74 |
| 4.5 Alat Penelitian                   | 77 |
| BAB V PENUTUP                         | 82 |
| 5.1 Kesimpulan                        | 82 |
| 5.2 Saran                             | 82 |
| Lampi <mark>ran I Kue</mark> sioner 1 | 84 |
| Lampiran II Kuesioner 2               | 87 |
| DAFTAR PUSTAKA                        |    |
| LAMPIRAN I                            | 84 |
| LAMPIRAN II                           | 87 |

### DAFTAR TABEL

| Tabel 2.1 Contoh Mengategorikan Jawaban | 9 |
|-----------------------------------------|---|
| Tabel 4.1 Alpha Testing                 |   |
| Tabel 4.2 Kuesioner                     |   |
| Tabel 4.3 Bobot Nilai                   |   |
| Tabel 4.4 Persentase Nilai              |   |
| Tabel 4.5 Perhitungan Hasil Kuesioner 1 |   |
| Tabel 4.6 Perhitungan Hasil Kuesioner 2 |   |

### DAFTAR BAGAN

| Bagan 1.1 Tahapan Penelitian       | 3  |
|------------------------------------|----|
| Bagan 3.1 Gambaran Umum penelitian | 10 |

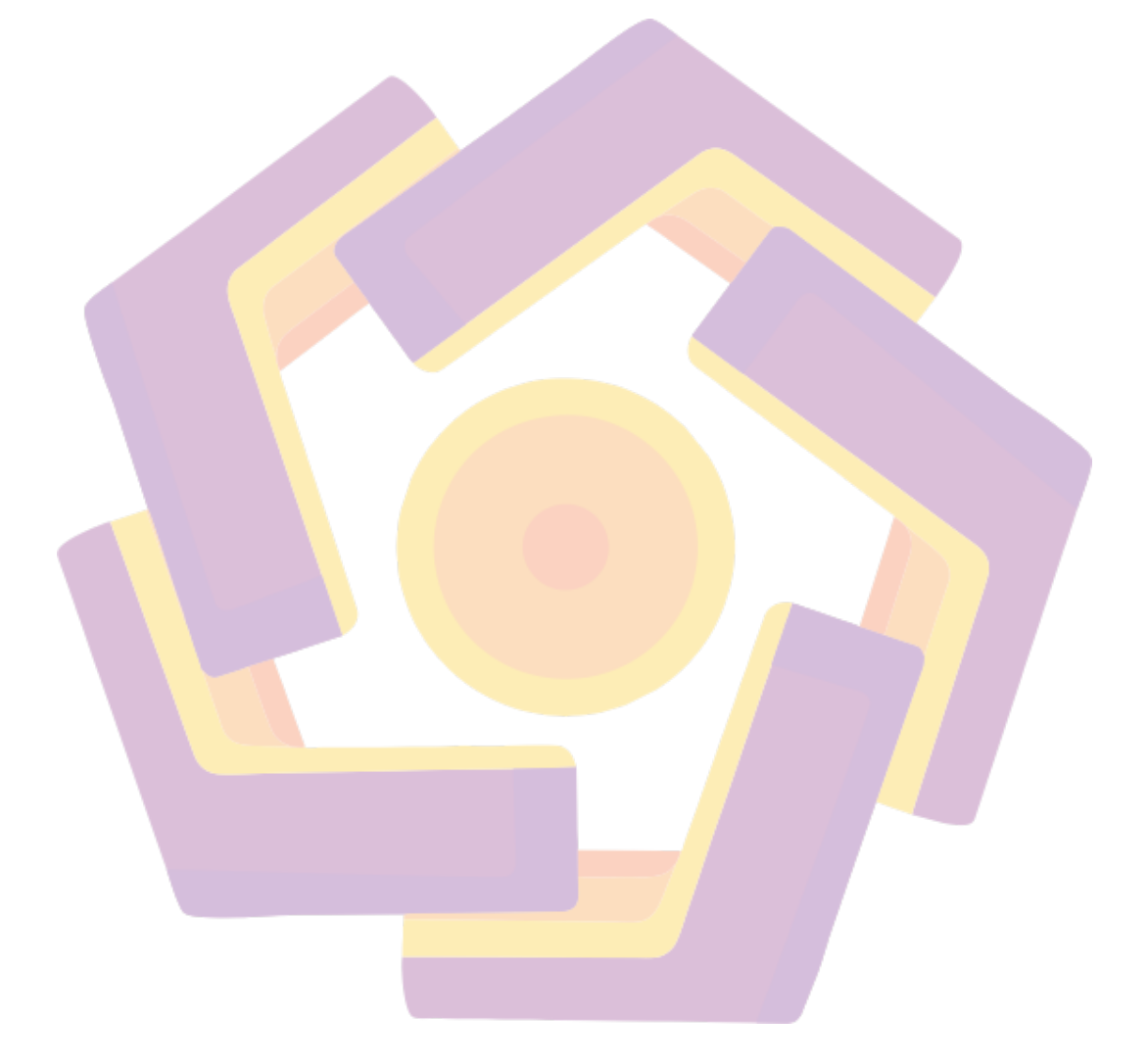

### DAFTAR GAMBAR

| Gambar 4.1 Tampak depan Bukit Parangracuk17                           |
|-----------------------------------------------------------------------|
| Gambar 4.2 Tampak Samping Kanan Bukit Parangracuk 17                  |
| Gambar 4.3 Tampak Samping Kiri Bukit Parangracuk18                    |
| Gambar 4.4 Tampak belakang Bukit Parangracuk18                        |
| Gambar 4.5 Bentuk Plane                                               |
| Gambar 4.6 Memperbesar Menggunakan Scale tool                         |
| Gambar 4.7 Tampilan Poly Plane History                                |
| Gambar 4.8 Tampilan Sculpt Tool                                       |
| Gambar 4.9 Tampilan Sculpt Tool Settings                              |
| Gambar 4.10 Tampilan Objek Bukit                                      |
| Gambar 4.11 Sculpt Tool Settings                                      |
| Gambar 4.12 Tampilan Bagian Samping Bawah Bukit                       |
| Gambar 4.13 Sculpt Tool Settings                                      |
| Gambar 4.14 Tampilan Bukit Atas Bagian Belakang                       |
| Gambar 4.15 Tampilan Tampak Depan Bukit dan Tool Settings             |
| Gambar 4.16 Tampilan Sphere Polygon                                   |
| Gambar 4.17 Tampilan Subdivisions Sebelum Diubah                      |
| Gambar 4.18 Tampilan Subdivisions Setelah Diubah                      |
| Gambar 4.19 Objek Sphere Setelah Diperbesar Menggunakan Scale Tool 24 |
| Gambar 4.20 Tampilan Pilihan Vertex                                   |
| Gambar 4.21 Tampilan Tap B                                            |
| Gambar 4.22 Bentuk Dasar Batu                                         |

| Gambar 4.23 Tampilan Object Mode           |
|--------------------------------------------|
| Gambar 4.24 Tampilan Face                  |
| Gambar 4.25 Pembuatan Detail Kasar Batu    |
| Gambar 4.26 Objek Polygon Sphere           |
| Gambar 4.27 Tampilan Poly Sphere History   |
| Gambar 4.28 Tampilan Vertex                |
| <b>Gambar 4.29</b> Tampilan Tap B          |
| Gambar 4.30 Tampilan Move Tool             |
| Gambar 4.31 Tampilan Object Mode           |
| Gambar 4.32 Tampilan Pilihan Face          |
| Gambar 4.33 Detail Kasar Batu Kedua        |
| Gambar 4.34 Tampilan Polygon Sphere        |
| Gambar 4.35 Tampilan Subdivisions          |
| Gambar 4.36 Tampilan Pilihan Vertex        |
| Gambar 4.37 Tampilan Tab B                 |
| Gambar 4.38 Penampilan Pilihan Object Mode |
| Gambar 4.39 Tampilan Pilihan Face          |
| Gambar 4.40 Bentuk Batu Kasar              |
| Gambar 4.41 Objek Polygon Sphere           |
| Gambar 4.42 Subdivisions Sebelum Diubah    |
| Gambar 4.43 Subdivisions Setelah Diubah    |
| Gambar 4.44 Penampilan Vertex              |

| Gambar 4.45 Tampilan Tab B                        |
|---------------------------------------------------|
| Gambar 4.46 Tampilan Move Tool                    |
| Gambar 4.47 Penampilan Object Mode                |
| Gambar 4.48 Tampilan Pilihan Face                 |
| Gambar 4.49 Detail Objek Kasar Batu Ke Empat      |
| Gambar 4.50 Objek Polygon Sphere                  |
| Gambar 4.51 Tampilan Perubahan Subdivisions       |
| Gambar 4.52 Tampilan Pilihan Vertex               |
| Gambar 4.53 Tampilan Tab B                        |
| Gambar 4.54 Objek Dasar Batu Pecah                |
| Gambar 4.55 Tampilan Object Mode                  |
| Gambar 4.56 Tampilan Edit Delete by Type History  |
| Gambar 4.57 Tampilan Set Menu                     |
| Gambar 4.58 Tampilan Menu Effects Dan Shatter     |
| Gambar 4.59 Tampilan Reset Settings Solid Shatter |
| Gambar 4.60 Setelah Reset Settings Solid Shatter  |
| Gambar 4.61 Tampilan Settingan Solid Shatter      |
| Gambar 4.62 Objek Setelah Create Solid Shatter    |
| Gambar 4.63 Tampilan Pilihan Object Mode          |
| Gambar 4.64 Objek Kasar Batu Pecah                |
| Gambar 4.65 Objek Polygon Shpere                  |
| Gambar 4.66 Tampilan Subdivisions Axis Dan Height |

| Gambar 4.67 Tampilan Pilihan Vertex                  |
|------------------------------------------------------|
| Gambar 4.68 Bentuk Dasar Batu Karang                 |
| Gambar 4.69 Tampilan Object Mode                     |
| Gambar 4.70 Tampilan Edit Delete by Type history     |
| Gambar 4.71 Tampilan Set Menu                        |
| Gambar 4.72 Tampilan Menu Effects Dan Shatter        |
| Gambar 4.73 Tampilan Reset Settings                  |
| Gambar 4.74 Perubahan Solid Shatter                  |
| Gambar 4.75 Objek Setelah Create Solid Shatter       |
| Gambar 4.76 Tampilan Object Mode                     |
| Gambar 4.77 Objek Kasar Batu Karang                  |
| Gambar 4.78 Objek Polygon Cube                       |
| Gambar 4.79 Memperpanjang Menggunakan Scale Tool     |
| Gambar 4.80 Objek Tiang Kedua                        |
| Gambar 4.81 Tulangan Tiang Gubuk 46                  |
| Gambar 4.82 Tampilan Objek Dasar Gubuk               |
| Gambar 4.83 Tampilan Segitiga Atap Gubuk             |
| Gambar 4.84 Tampilan Objek Tiang Penyangga           |
| Gambar 4.85 Objek Polygon Cube                       |
| Gambar 4.86 Memperlebar Dan Mempertipis Polygon Cube |
| Gambar 4.87 Tampilan Subdivisions Depth              |
| Gambar 4.88 Tampilan Pilihan Menu Vertex             |

| Gambar 4.89 Menarik Atau Menggeser Membentuk Atap 49      |
|-----------------------------------------------------------|
| Gambar 4.90 Objek Bangunan Kasar Gubuk 49                 |
| Gambar 4.91 Objek Polygon Plane 49                        |
| Gambar 4.92 Tampilan Subdivisions Width Dan Height 50     |
| Gambar 4.93 Tampilan Menu Pilihan Ocean 50                |
| Gambar 4.94 Tampilan Pengubahan Scale Ocean               |
| Gambar 4.95 Objek Kasar Laut                              |
| Gambar 4.96 Objek Polygon Cube51                          |
| Gambar 4.97 Tampilan Subdivisions Height                  |
| Gambar 4.98 Memperkecil Polygon Cube                      |
| Gambar 4.99 Tampilan Pilihan Seleksi Vertex               |
| Gambar 4.100 Memperkecil Menggunakan Scale Tool           |
| Gambar 4.101 Menarik Atau Mendorong Menggunakan Move Tool |
| Gambar 4.102 Tampilan Menu Object Mode                    |
| Gambar 4.103 Tampilan Menu Smooth                         |
| Gambar 4.104 Tampilan Polysmoothface Divisions            |
| Gambar 4.105 Objek Rumput Setelah Diperhalus              |
| Gambar 4.106 Tampilan Menu Tombol Space                   |
| Gambar 4.107 Tampilan Menu Generate                       |
| Gambar 4.108 Tampilan Objek Pohon                         |
| Gambar 4.109 Tampilan Menu Modify Dan Menu Convert        |
| Gambar 4.110 Tampilan Objek Pohon                         |

| Gambar 4.111 Tampilan Set Menu56                              |
|---------------------------------------------------------------|
| Gambar 4.112 Tampilan Pilihan Physical Sky56                  |
| Gambar 4.113 Tampilan Physical Sky 57                         |
| Gambar 4.114 Pengubahan Intensity                             |
| Gambar 4.115 Tampilan Physical Sky Pada Arnold Render View 57 |
| Gambar 4.116 Tampilan Menu Texturing Dan Coloring             |
| Gambar 4.117 Tampilan Pilihan Texturing                       |
| Gambar 4.118 Tampilan Menu Color History                      |
| Gambar 4.119 Tampilan 3D Modelling Tampak Depan               |
| Gambar 4.120 Tampilan 3D Modelling Tampak Samping Kanan       |
| Gambar 4.121 Tampilan 3D Modelling Tampak Samping Kiri 59     |
| Gambar 4.122 Tampilan 3D Mpdelling Tampak Belakang            |
| Gambar 4.123 Tampilan Menu Lights                             |
| Gambar 4.124 Tampilan Intensity Directional Light             |
| Gambar 4.125 Tampilan Directional Light61                     |
| Gambar 4.126 Tampilan Menu Penambahan Camera                  |
| Gambar 4.127 Tampilan Camera                                  |
| Gambar 4.128 Tampilan Menu Layer Camera                       |
| Gambar 4.129 Tampilan Menu Render Settings Image Format       |
| Gambar 4.130 Tampilan Menu Render Settings Frame/Animation    |
| Gambar 4.131 Tampilan Menu Render Settings Renderable Camera  |
| Gambar 4.132 Tampilan Menu Render Settings Image Size         |

| Gambar 4.133 Tampilan Menu Render                           |
|-------------------------------------------------------------|
| Gambar 4.134 Tampilan Menu Render Sequence                  |
| Gambar 4.135 Tampilan Import Image Sequence                 |
| Gambar 4.136 Tampilan Menu Export Setting                   |
| Gambar 4.137 Tampilan Panel upload video Youtube            |
| Gambar 4.138 Tampilan Import video ke Youtube               |
| Gambar 4.139 Tampilan Pengaturan Judul                      |
| Gambar 4.140 Tampilan Pengaturan pada element video         |
| Gambar 4.141 Tampilan Pengaturan Hak Cipta                  |
| Gambar 4.142 Tampilan Pengaturan Visibilitas dan Publikasi  |
| Gambar 4.143 Tampilan Pada Video Youtube                    |
| Gambar 4.144 Menu Display                                   |
| Gambar 4.145 Tampilan Pada Menu About                       |
| Gambar 4.146 Monitor HP 45 Inch                             |
| Gambar 4.147 Tampilan CPU Intel Core i5 9 <sup>th</sup> Gen |
| Gambar 4.148 Mouse MSI M99                                  |
| Gambar 4.149 Keyboard Fantech                               |
| Gambar 4.150 Tampilan Iphone XR                             |
| Gambar 4.51 Tampilan windows 10                             |
| Gambar 4.152 Tampilan Pada Autodesk Maya 80                 |
| Gambar 4.153 Tampilan Premiere Pro                          |

#### INTISARI

Bukit merupakan permukaan tanah yang lebih tinggi dari wilayah di sekelilingnya dan lebih rendah dari pegunungan. Bukit memiliki peranan yang penting dan dapat menyerap air hujan. Bukit tersebut memerlukan penghijauan secara menyeluruh ataupun pada setiap bagian bukit, Agar berfungsi dengan baik. Teknologi visualisasi diharapkan menjadi salah satu cara untuk mempermudah hal tersebut dalam bentuk obyek environment bukit 3D Modeling. Banyak berbagai metode yang digunakan dalam pembuatan sebuah obyek 3D Modeling, Dengan perkembangan teknologi secara drastis dan semakin canggih, Yang terus berkembang sampai sekarang. Sehingga, dapat digunakan untuk mempermudah dalam menyampaikan sesuatu yang berupa informasi 3 dimensi. Hasil yang didapat melalui proses pembuatan tersebut berupa lingkungan perbukitan, Metode yang digunakan dalam pembuatan environment bukit 3D Modeling adalah teknik *polygonal*, dengan menggunakan *sculpting* (mematung secara digital) dan hasil dari teknik tersebut menyerupai memahat atau pahatan. Kemudian dimodifikasi menjadi obyek yang diinginkan dengan mengubah pada edit mesh. Sehingga, Hasil akhir dari pembuatan obyek tersebut terlihat halus dan seperti tampak nyata. Hasil dari pembuatan 3D *Modeling* akan divisualisasikan kedalam bentuk video, dan selanjutnya akan di unggah kedalam sosial media YouTube. Hasil dari penelitian diharapkan mampu dan berguna untuk dimasa mendatang, sehingga mempermudah promosi atau visualisasi bentuk lingkungan bukit Parangracuk. Metode yang digunakan dalam penulisan penelitian ini menggunakan metodepenulisan kualitatif, dimana bahan-bahan didapatkan dari berbagai macam sumber, diantaranya sumber yang terdapat di internet dan juga naskah dokument data dari instansi yang di teliti.

Kata Kunci: 3D Modeling, Lingkungan, Polygonal Modeling

#### ABSTRACT

Hills are land surfaces that are higher than the surrounding area and lower than mountains. Hills have an important role and can absorb rainwater. The hill requires greening as a whole or on every part of the hill, so that it functions well. Visualization technology is expected to be one way to make this easier in the form of 3D Modeling hill environment objects. There are many various methods used in creating a 3D Modeling object, with technology developing drastically and becoming more sophisticated, which continues to develop until now. So, it can be used to make it easier to convey something in the form of 3-dimensional information. The results obtained through the manufacturing process are in the form of a hilly environment. The method used in creating the 3D Modeling hill environment is a polygonal technique, using sculpting (digital sculpting) and the results of this technique resemble sculpting or sculpture. Then it is modified into th<mark>e desired object by changing the edit mesh. So, the</mark> final result of making the object looks smooth and seems real. The results of making 3D Modeling will be visualized in vid<mark>eo</mark> form, and will the<mark>n be uploaded to YouT</mark>ube social media. It is hoped that the results of the research will be able and useful in the future, making it easier to promote or visualize the shape of the Parangracuk hill environment. The method used in writing this research uses a qualitative writing method, where materials are obtained from various sources, including sources on the internet and also data document texts from the agencies studied.

Keywords: 3D Modeling, Environment, Polygonal Modeling